## Gibson D. Lewis Health Science Library University of North Texas Health Science Center at Fort Worth Group Code: RWUNTHSC RefGrab-It – Import Web Page Information to Your RefWorks Account

With RefGrab-It, you can quickly import web page information to your RefWorks account. RefGrab-It allows you to easily create citations for web pages. Here is how to get started:

## Installing RefGrab-It

- 1. Sign in to your RefWorks account.
- 2. Go to Tools and select RefGrab-It.
- 3. A new window will open with instructions for downloading RefGrab-It. Choose the appropriate user type:

RefGrab-It Internet Explorer Plug-in RefGrab-It Firefox Add-on RefGrab-It Bookmarklet (Internet Explorer and Firefox compatible)

|                                       | RefGrab-It                                                                                                    |                                                                                                    | X pile   Log out          |
|---------------------------------------|----------------------------------------------------------------------------------------------------|----------------------------------------------------------------------------------------------------|---------------------------|
| 🕟 F                                   |                                                                                                    |                                                                                                    | I Science<br>Center       |
|                                       | About RefGrab-It                                                                                                    | RefGrab-It Internet Explorer Plug-in                                                                                                    | Whitehead.                |
| Reference<br>Reference<br>You have 38 | RefGrab-It is an optional feature for capturing bibliographic information from web pages. It is available in two versions – a bookmarklet that works with either Internet Explorer or Firefox and downloadable plug-ins for Internet Explorer and Firefox.<br>RefGrab-It looks for information on web pages and if an ISBN number, PubMed ID or (digital object identifier) or COinS (ContextObjects in Spans – special coding embedded in the web page that RefWorks will read) are on the web page, RefGrab-It will automatically take that information search various web resources (behind the scenes) to get supplemental information may be of interest to you that you can also import. RefWorks may even locate RSS feeds related to that web page that you can invoke and import information from. | For Microsoft Windows Only.<br>Compatible with Internet Explorer Version<br>6, 7, and 8.<br>Can automatically export RIS file<br>downloads to RefWorks.<br>(a) Install Information Download (1678k).<br>RefGrab-It Firefox Add-on<br>Compatible with Firefox Version 2, 3, and<br>3.5.<br>Can automatically export RIS file | Search<br>1)<br>(0)<br>7) |
| Last Imp                              | When you use RefGrab-It on a web page, it automatically opens a<br>"temporary results page" in a new window. You can view the information<br>and additional resources first, then decide if you want to import the data.                                                                                                    | Ownload to RefWorks.     Ownload (25k).                                                                                                    |                           |
| Public H                              | Click on the " Install Information " link of one of the version to the right for more information on installing a specific version of RefGrab-It.                                                                                                    | RefGrab-It Bookmarklet<br>Installs as a bookmark in your browser.                                                                                                    |                           |
|                                       | Using RefGrab-It                                                                                                    | Compatible with Firefox and Internet                                                                                                    |                           |
|                                       | Information on using RefGrab-It can be found in the online help                                                                                                    | Install Information     RefGrab-It                                                                                                    |                           |
|                                       |                                                                                                    |                                                                                                    | /ie<br>ger                |

- 4. You may get a security challenge telling you that you may be adding something that is unsafe. Please say "yes".
- 5. If you want the RefGrab-It link in your toolbar, you can simply add it to your Links folder in the IE Favorites area.

## \*\*\*Please Note: RefGrab-It was designed for capturing Bibliographic information from a web page and cannot be used inside of a PDF!

Gibson D. Lewis Health Science Library, University of North Texas Health Science Center at Fort Worth http://library.hsc.unt.edu, Reference Department, 817-735-2070 08/2011

## Using RefGrab-It

**Note:** You may need to temporarily disable any pop-up blockers while accessing the RefGrab-It results.

- 1. When you are viewing a web page you want to add to your RefWorks account, simply click on the RefGrab-It link in your toolbar or bookmark list.
- Next, you will see this RefWorks temporary results page that displays the web page information. When it is available, more complete reference information may be found by clicking "<u>show details</u>"

| Selected O All Import To RefWorks                                                               |                       |
|-------------------------------------------------------------------------------------------------|-----------------------|
| G The Web Page Selected: 0/1                                                                    | Select All In Section |
| Gibson D. Lewis Library - UNTHSC<br>show details                                                | 1                     |
| 😑 Gibson D. Lewis Library - UNTHSC RSS 🖾 Selected: 0/2                                          | Select All In Section |
| Welcome to the New Lewis Library Website! Gibson D. Lewis Library - UNTHSC show details         | 1                     |
| Rand Texas Statistics<br>Crenshaw, Clayton;<br>Gibson D. Lewis Library - UNTHSC<br>show details | 1                     |
|                                                                                                 |                       |
|                                                                                                 |                       |
|                                                                                                 |                       |
|                                                                                                 |                       |
| Done                                                                                            | RefGrab-It //         |

- 3. Click the check box on the left side of the web page information you want to add to your RefWorks account or the radio button for "All"
- 4. If the web page also contains RSS feeds, you will also have the option to extract that information and import it as a separate citation in your RefWorks database. To do this, click the check box on the left side of each feed.
- 6. You may import the web page information or the full citation for an RSS feed by clicking "Import To RefWorks"
- 7. You may be prompted to log-in to your RefWorks account.
- 8. You should receive a message that the import was successful. After importing any new information, you will be able to move it to a folder.

\*\*\*Please Note: RefGrab-It was designed for capturing Bibliographic information from a web page and cannot be used inside of PDF.

00/2011